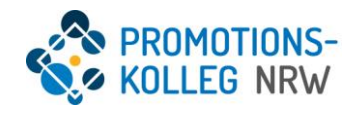

# Tutorial zur Bewerbung als Doktorand\*in beim PK NRW

Stand: 04.08.2022

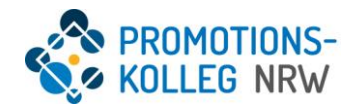

# Inhaltsverzeichnis

| 1. Weblink                                                   | 1  |
|--------------------------------------------------------------|----|
| 2. Account anlegen                                           | 1  |
| 2.1. Registrierung                                           | 1  |
| 2.2. Passwort vergessen                                      | 4  |
| 3. Überblick der Website                                     | 5  |
| 3.1 Startseite                                               | 5  |
| 3.2 Bewerbungen                                              | 5  |
| 3.3 Persönliche Daten                                        | 5  |
| 4. Allgemeine Bediensymbolik                                 | 5  |
| 4.1 Erstellen                                                | 5  |
| 4.2 Bearbeiten                                               | 6  |
| 4.3 Speichern                                                | 6  |
| 4.4 Abbrechen                                                | 6  |
| 4.5 Weitere Aktionen                                         | 6  |
| 4.6 Suchen                                                   | 6  |
| 4.7 Pflichteingabe, wichtige Eingaben und optionale Eingaben | 7  |
| 4.8 Hilfe                                                    | 7  |
| 4.9 Neu laden                                                | 7  |
| 5. Bewerbung                                                 | 8  |
| 5.1 Anlegen einer Bewerbung                                  | 8  |
| 5.2 Vervollständigung der Bewerbung                          | 9  |
| 5.2.1 Persönliche Daten                                      | 10 |
| 5.2.2 Adressen                                               | 10 |
| 5.2.3 Akademische Ausbildungen                               | 11 |
| 5.2.4 Promotion                                              | 12 |
| 5.2.5 Angaben zur Bewerbung                                  | 12 |
| 5.2.6 Eidesstattliche Erklärungen                            | 13 |
| 6. Bewerbung einreichen                                      | 13 |
| 7. Aktualisierung und Ergänzung                              | 14 |
| 8. Nachrichtenverkehr                                        | 14 |
| 8.1 Posteingang                                              | 14 |
| 8.2 Neue Nachricht schreiben                                 | 15 |

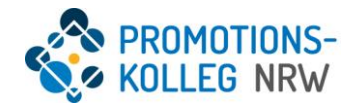

# 1. Weblink

Um sich beim Promotionskolleg NRW zu bewerben, verwenden Sie bitte folgenden Weblink:

https://meinportal.gi-nrw.de/login/#/

Die genaue Bedienung der Website wird im Folgenden erklärt.

# 2. Account anlegen

# 2.1. Registrierung

Im Folgenden ist die Empfangsseite des Login-Fensters abgebildet. Auf dieser können Sie sich sowohl registrieren als auch nach erfolgreicher Registrierung wieder anmelden.

Zum Registrieren klicken Sie bitte auf den blauen **registrieren-Button** auf der rechten Seite.

| Will                                                                | <b>GINRW</b><br><b>GRADUIERTENINSTITUT</b><br>PROMOTIONEN - KOOPERATIV                | bank                                                               |
|---------------------------------------------------------------------|---------------------------------------------------------------------------------------|--------------------------------------------------------------------|
| Um zu öffentlich<br>zugänglichen                                    | Wenn Sie bereits Zugangsdaten erhalten haben, melden<br>Sie sich bitte mit diesen an. | Wenn Sie noch keinen<br>Benutzerzugang haben                       |
| Informationen zu<br>gelangen, können Sie sich<br>als Gast anmelden. | <b>A</b>                                                                              | und sich bewerben<br>möchten, registrieren Sie<br>sich bitte hier. |
| als Gast anmelden                                                   | anmelden                                                                              | registrieren                                                       |
|                                                                     | Neues Passwort setzen<br>Impressum<br>deutsch english                                 |                                                                    |

Anschließend öffnet sich ein Fenster, in dem alle für die Registrierung notwendigen Daten eingegeben werden müssen. Wie in <u>Punkt 4.7.</u> beschrieben, gibt es wichtige, verpflichtende und nicht verpflichtende Angaben.

Eine Abbildung des Registrierungsfensters finden Sie im Folgenden:

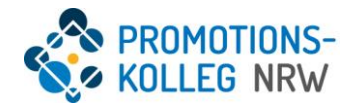

|                   | Mail / Benutzername                                                                                                    |
|-------------------|----------------------------------------------------------------------------------------------------|
|                   |                                                                                                    |
| E                 | Bitte tragen Sie eine gültige E-Mail-Adresse ein.                                                                                                    |
| Pa:               | sswort                                                                                                    |
| P                 | Passwort                                                                                                    |
| P                 | Passwort bestätigen                                                                                                    |
| ľ                 | Das Passwort muss den folgenden Regeln entsprechen:         • Minimale Länge : 8         • Minimale Anzahl Ziffern : 1         • Minimale Anzahl Sonderzeichen : 1         • Erlaubte Sonderzeichen : 'I\$\$%&0=?23[/*.+#.;;<;   {}€@                                                                                                    |
| Alia              | as                                                                                                    |
|                   |                                                                                                    |
| tamn              | ndaten                                                                                                    |
| An                | rede                                                                                                    |
| 4                 | 🛊 Frau 🛉 Herr 🕴                                                                                                    |
| Vo                | rname                                                                                                    |
|                   |                                                                                                    |
|                   |                                                                                                    |
| Na                | chname                                                                                                    |
|                   |                                                                                                    |
|                   |                                                                                                    |
|                   |                                                                                                    |
|                   |                                                                                                    |
|                   |                                                                                                    |
| Ge                | eburtsdatum                                                                                                    |
| Ge                | 2burtsdatum                                                                                                    |
| Ge                | eburtsdatum                                                                                                    |
| Ge                | eburtsdatum<br><br>lefonnummer                                                                                                    |
| Ge                | eburtsdatum<br>m<br>lefonnummer<br>Typ                                                                                                    |
| Ge                | eburtsdatum<br>                                                                                                    |
| Ge                | eburtsdatum<br>efonnummer<br>Typ<br>Arbeit Mobil Privat ©<br>Nummer                                                                                                    |
| Ge                | eburtsdatum<br>lefonnummer<br>Typ<br>Arbeit Mobil Privat ©<br>Nummer                                                                                                    |
| Ge                | eburtsdatum<br>lefonnummer<br>Typ<br>Arbeit Mobil Privat ©<br>Nummer                                                                                                    |
| Ge<br><br>Tel     | eburtsdatum<br><br>lefonnummer<br>Typ<br>Arbeit Mobil Privat ©<br>Nummer<br>+                                                                                                    |
| Ge                | eburtsdatum<br>Iefonnummer<br>Typ<br>Arbeit Mobil Privat   Nummer<br>+<br>tressen                                                                                                    |
| Gee               | eburtsdatum Iefonnummer Typ Arbeit Mobil Privat © Nummer  t t t tessen Adresszeilen                                                                                                    |
| Gee<br>Tel        | eburtsdatum Iefonnummer Typ Arbeit Mobil Privat   Nummer   t t tressen Adresszeilen                                                                                                    |
| Ge<br>Tel         | eburtsdatum                                                                                                    |
| Ge<br>Tel         | eburtsdatum<br>Implied Interval Interval Implied Interval Implied Implied |
| Ge<br>Tel         | eburtsdatum                                                                                                    |
| Gee<br>Tee        | Eburtsdatum  Iefonnummer Typ Arbeit Mobil Privat ©  Nummer  Ifessen Adresszeilen  Postleitzahl                                                                                                    |
| Gee<br>Teel       | eburtsdatum  Iefonnummer Typ Arbeit Mobil Privat   Nummer  I  Posteitzahl                                                                                                    |
| Gee<br>Teel       | eburtsdatum  Iefonnummer Typ Arbeit Mobil Privat   Nummer  Ifessen Adresszeilen  F Postleitzahl  Stadt                                                                                                    |
| Gee<br>Teel       | eburtsdatum  Iefonnummer Typ Arbeit Mobil Privat   Nummer                                                                                                    |
| Add               | eburtsdatum  Iefonnummer Typ Arbeit Mobil Privat   Nummer                                                                                                    |
| Gee               | eburtsdatum   Iefonnummer Typ Arbeit Mobil Privat   Nummer  +  Postleitzahl  Stadt Land                                                                                                    |
| Ad                | eburtsdatum   Iefonnummer Typ Arbeit Mobil Privat   Nummer                                                                                                    |
| Ge<br>Tek         | eburtsdatum   Iefonnummer Typ Arbeit Mobil Privat   Nummer  +  Iressen Adresszeilen  +  Postleitzahl  Stadt  Land Land Land Converständniserklärungen                                                                                                    |
| Gee<br>Tee<br>Add | eburtsdatum Iefonnummer Typ Arbeit Mobil Privat   Nummer  + Iressen Adresszeilen  + Postleitzahl  Stadt  Land Land Land Long Converständniserklärungen Converständniserklärungen Converständniser   |

Folgende Eingaben sind für eine erfolgreiche Registrierung verpflichtend:

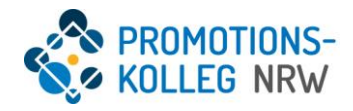

- E-Mail/Benutzername
- Passwort
- Vorname
- Nachname
- Telefonnummer
- Adresse (Heimatadresse)
- Postleitzahl
- Stadt
- Land
- Einverständniserklärung

Folgende Daten sind optionale Eingaben für die Registrierung:

Alias

Ein Alias ist ein Benutzername, den Sie beim Einloggen an Stelle Ihrer E-Mail-Adresse verwenden können.

- Anrede
- Telefonnummertyp

Nach erfolgreicher Eingabe der notwendigen Daten kann der grüne **fortsetzen-Button**, der sich am unteren Rand befindet, betätigt werden.

Als nächstes erhalten Sie einen Aktivierungslink an die eingegebene E-Mail-Adresse. Dieser muss im eigenen E-Mail-Portal angeklickt werden, wodurch die Registrierung bestätigt wird.

Anschließend kann über den in <u>Punkt 1.</u> angegebenen Weblink die Anmeldung erfolgen. Hierzu geben Sie die hinterlegte E-Mail-Adresse und das angelegte Passwort im Anmeldebereich ein:

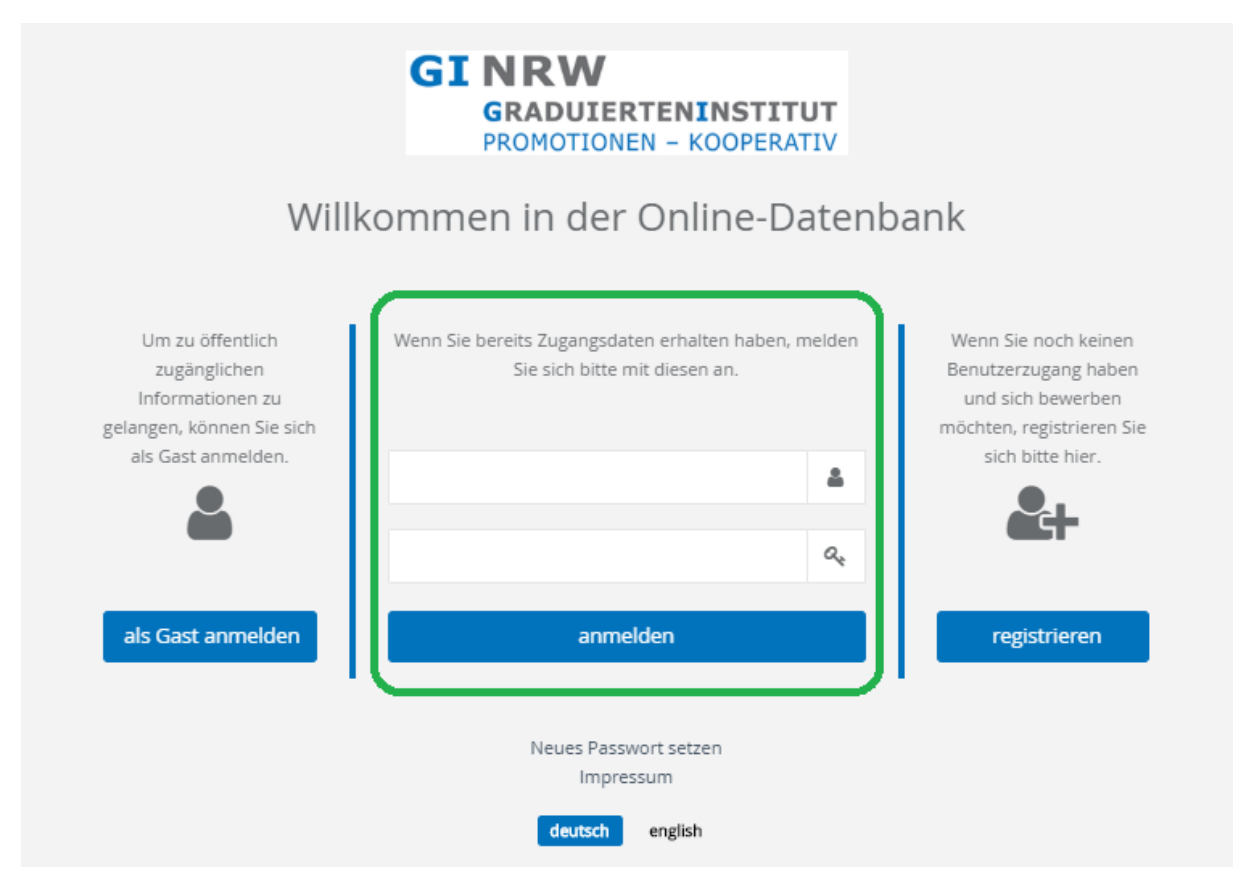

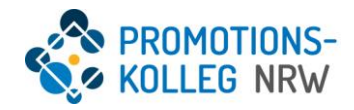

# 2.2. Passwort vergessen

Sollten Sie das Passwort Ihres bereits bestehenden Accounts vergessen haben, gehen Sie wie folgt vor: Öffnen Sie die Anmeldemaske unter dem in <u>Punkt 1</u> angegeben Link. Klicken Sie unterhalb des **anmelden-Buttons** auf "Neues Passwort setzen".

|                                                                                                    | GINRW<br>GRADUIERTENINSTITUT<br>PROMOTIONEN - KOOPERATIV                              |                                                                                                    |
|----------------------------------------------------------------------------------------------------|---------------------------------------------------------------------------------------|----------------------------------------------------------------------------------------------------|
| Will                                                                                                    | kommen in der Online-Datenb                                                           | ank                                                                                                    |
| Um zu öffentlich<br>zugänglichen<br>Informationen zu<br>gelangen, können Sie sich<br>als Gast anmelden. | Wenn Sie bereits Zugangsdaten erhalten haben, melden<br>Sie sich bitte mit diesen an. | Wenn Sie noch keinen<br>Benutzerzugang haben<br>und sich bewerben<br>möchten, registrieren Sie<br>sich bitte hier. |
| als Gast anmelden                                                                                       | anmelden                                                                              | registrieren                                                                                                    |
|                                                                                                    | Neues Passwort setzen<br>Impressum<br>deutsch english                                 |                                                                                                    |

Anschließend öffnet sich ein Fenster, in dem Sie nach Ihrem Benutzernamen gefragt werden. An dieser Stelle tragen Sie bitte entweder Ihre bei der Registrierung angegebene E-Mail-Adresse oder, falls Sie bei der Registrierung einen Alias (siehe Punkt 2.1) ausgewählt haben, diesen ein.

| Pä | asswort-Reset-Code beantragen | 1+ |
|----|-------------------------------|----|
| R  | Benutzername                  |    |
|    | → fortsetzen Ø abbrechen      |    |
|    |                               |    |

Die Datenbank schickt Ihnen nun automatische eine E-Mail an die von Ihnen angegebene E-Mail-Adresse, die einen Link enthält, der Sie auf eine Seite führt, auf der Sie Ihr Passwort neu wählen können.

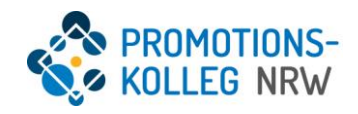

# 3. Überblick der Website

|                   | GINRW<br>GRADULERTENINSTITUT<br>FROMOTIONEN - KOOPERATIV                                                                                                    | 0 000                                                                                                    |
|-------------------|----------------------------------------------------------------------------------------------------|----------------------------------------------------------------------------------------------------|
|                   | □ Sundad                                                                                                    | Personliche Konfiguration estel                                                                                             |
| Startseite #      | BDIDBellUE<br>Die fogenden Symbole befreden sich in allen Formulæren, Tabellen etc. immer in der rechten, oberen Ede und repotentieren die wohngeten Funktionen, die Sie in | ursteren Online Denster verwenden können, Bewegen Seilhem Mauzzeger über eines der Symbole, um weitere Details zu erfahren. |
| Persönliche Daten | ESTILLEN                                                                                                    | DIABBITEN                                                                                                    |
| deutsch englich   | 910481                                                                                                    |                                                                                                    |
|                   |                                                                                                    | SUCHEN<br>WYCHDE BINGARE                                                                                                    |
|                   | <b>?</b><br>НЕГЕ                                                                                                    | C<br>NGULURN                                                                                                    |

## 3.1 Startseite

Nach erfolgreicher Anmeldung wird als Erstes die Startseite angezeigt. Auf dieser sind die in <u>Punkt 4.</u> erklärten Symboliken aufgelistet und können bei Bedarf nachgelesen werden.

# 3.2 Bewerbungen

In der Menüleiste auf der linken Seite kann der Menüpunkt **Bewerbungen** ausgewählt werden, unter dem die gewünschte Bewerbung in der rechten oberen Ecke mit dem **Plus-Symbol** angelegt werden kann. Mehr dazu unter <u>Punkt 5.</u>

# 3.3 Persönliche Daten

Unter dem Menüpunkte **Persönliche Daten** können alle Daten, die bei der Registrierung und bei der Bewerbung eingegeben wurden, eingesehen, nachträglich verändert und aktualisiert werden.

# 4. Allgemeine Bediensymbolik

| DISTRUCION             | BEARSETTEN       |
|------------------------|------------------|
| SFEICHERN              | ABBRECHEN        |
| E-<br>WEITERE AKTIONEN | Q<br>SUCHEN      |
| FRICHTEINGABE          | WICHTIGE ENICABE |
| 3<br>HILFE             | C<br>NEQLUEN     |

## 4.1 Erstellen

Das Plus-Symbol steht für die Aktion "Erstellen".

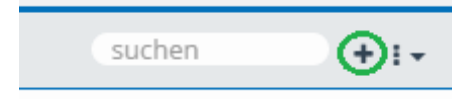

Über das **Plus-Symbol** werden weitere Felder für Eintragungen hinzugefügt (z.B. unter <u>Punkt 5.2.3 Aka-</u><u>demische Ausbildungen</u>).

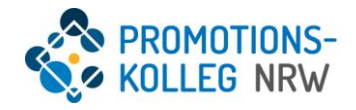

## 4.2 Bearbeiten

Das **Stift-Symbol** steht für die Aktion "Bearbeiten" und erscheint immer, wenn es möglich ist, Daten zu bearbeiten.

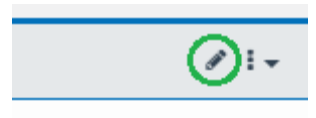

## 4.3 Speichern

Das **Häkchen-Symbol** "Speichern" wird dazu verwendet, veränderte oder neu angelegte Daten abzuspeichern.

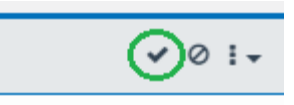

# 4.4 Abbrechen

Das **Abbruch- Symbol** "Abbrechen" wird dazu verwendet, eine Seite zu verlassen, nachdem man Daten verändert oder neu angelegt hat, ohne diese abzuspeichern.

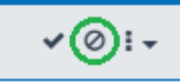

## 4.5 Weitere Aktionen

Das **Menü-Symbol** "Weitere Aktionen" erscheint stets in der rechten oberen Ecke eines Widgets. Mit einem Klick öffnet sich ein Pop-Up-Menü und bietet zum Beispiel an, das Widget neu zu laden. Ebenso wird das **Fragezeichen-Symbol** (<u>siehe Punkt 4.8.</u>) und das **Neu-Laden-Symbol** (<u>siehe Punkt 4.9.</u>) angezeigt.

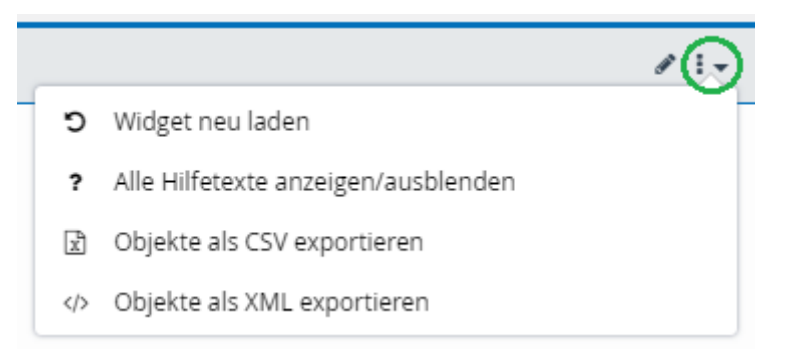

## 4.6 Suchen

Die Suchleiste wird rechts in einigen Widgets angezeigt und bietet die Möglichkeit, nach einzelnen Datenbankeinträgen zu suchen.

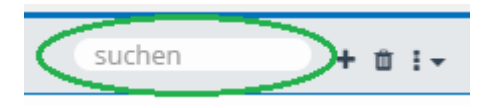

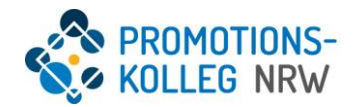

# 4.7 Pflichteingabe, wichtige Eingaben und optionale Eingaben

Bei der Bearbeitung oder beim Neuanlegen von Dateneinträgen werden bestimmte Felder mit einem dunkelgrauen Fähnchen als Pflichteingabefeld gekennzeichnet. Um eine Dateneingabe abspeichern zu können, müssen diese Felder ausgefüllt sein.

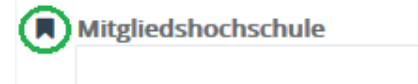

Ebenso gibt es Felder, die mit einem blauen Fähnchen gekennzeichnet sind. Diese Felder sind wichtige Eingaben und können im Laufe der Dateneingabe freigelassen werden. Jedoch müssen diese Felder in der Regel spätestens dann ausgefüllt sein, wenn Sie die Bewerbung einreichen möchten.

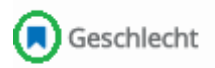

Zusätzlich gibt es noch Felder mit einem hellgrauen Fähnchen. Diese Felder sind optionale Felder, und das Ausfüllen dieser Felder ist für das erfolgreiche Abschicken einer Bewerbung nicht zwingend notwendig.

Fakultät / Fachbereich

### 4.8 Hilfe

Das **Fragezeichen-Symbol** "Hilfe" wird im Reiter unter dem Symbol "Weitere Aktionen" (<u>siehe 4.5.</u>) angezeigt und gibt Informationen darüber an, welche Daten in die einzelnen Felder eingetragen werden müssen.

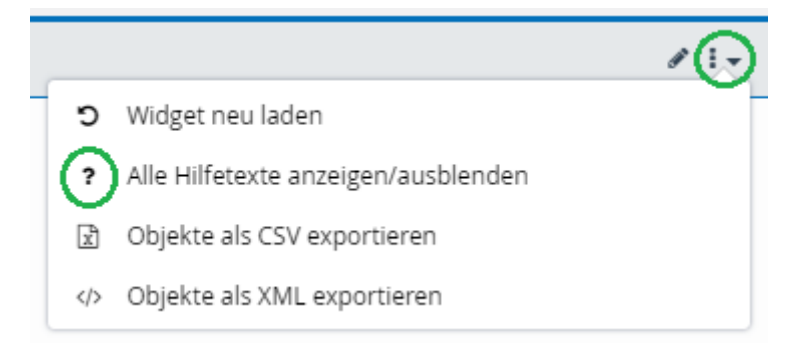

## 4.9 Neu laden

Das **Pfeil-Symbol** "Neu laden" wird im Reiter unter dem Symbol "Weitere Aktionen" (<u>siehe 4.5.</u>) angezeigt und ermöglicht es, ein Widget neu zu laden.

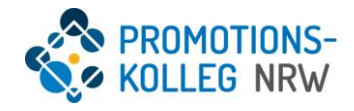

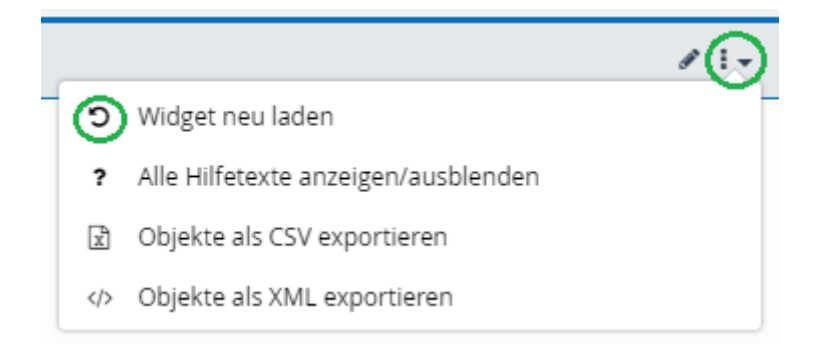

# 5. Bewerbung

## 5.1 Anlegen einer Bewerbung

Um eine neue Bewerbung anzulegen, wählen Sie in Menüleiste auf der linken Seite den Menüpunkt **Bewerbungen** aus. Es öffnet sich folgende Seite:

|                                      |   | GINRW<br>GRADUIERTENINSTITUT<br>PROMOTIONEN - KOOPERATIV |           |        | ٥   | 00  | 0                 |
|--------------------------------------|---|----------------------------------------------------------|-----------|--------|-----|-----|-------------------|
|                                      |   | Anträge                                                  |           |        | suc | hen | <del>()</del> : - |
|                                      |   | Z Studienfach                                            | Abschluss | Status |     |     |                   |
| Startseite                           | * |                                                          |           |        |     |     |                   |
| Bewerbungen                          | 1 |                                                          |           |        |     |     |                   |
| Persönliche Daten<br>deutsch ergitik | • |                                                          |           |        |     |     |                   |

Mit einem Klick auf das **Plus-Symbol** in der rechten oberen Ecke wird mit dem Anlegen einer neuen Bewerbung begonnen.

Anschließend öffnet sich ein Pop-up-Fenster, in dem Abteilung, Abschluss und Bewerbungsordnungsfassung ausgewählt und mit dem fortsetzen-Button bestätigt werden müssen. Die Bewerbungsordnungsfassung gibt an, für welchen Mitgliedschaftsstatus und welche Abteilung Sie eine Bewerbung einreichen möchten.

| Ne | eue Bewerbung erst                                                           | ellen       |                              |                             | <b>I</b> -          |
|----|------------------------------------------------------------------------------|-------------|------------------------------|-----------------------------|---------------------|
|    | Abteilung                                                                    |             |                              |                             | _                   |
|    | Informatik und Data Science Lebenswissenschaften und Gesundheitstechnologien |             |                              |                             |                     |
|    | Medien und Interak                                                           | tion Re     | essourcen und Nachhaltigke   | Soziales und Gesundhei      | t                   |
|    | Technik und System                                                           | ie Unte     | rnehmen und Märkte           |                             |                     |
|    | Abschluss                                                                    |             |                              |                             |                     |
|    | Doktorand*in                                                                 | rofessoral  | es Mitglied oder assoziierte | *r Professor*in             |                     |
|    | Bewerbungsordnung                                                            | sfassung    |                              |                             |                     |
|    | Professorales Mitgli                                                         | ied oder as | ssoziierte*r Professor*in Le | benswissenschaften und Gesu | <mark>indhei</mark> |
| <  |                                                                              |             |                              |                             | >                   |
|    |                                                                              | -           | fortsetzen Ø abbrech         | hen                         |                     |
|    |                                                                              |             |                              |                             |                     |

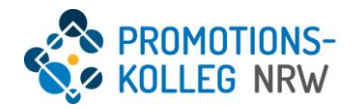

Nach erfolgreicher Eingabe wird um erneute Bestätigung der Angaben gebeten, die mit einem erneuten Betätigen des **fortsetzen-Buttons** erfolgt.

# 5.2 Vervollständigung der Bewerbung

Nachdem die Bewerbung erfolgreich erstellt wurde, muss sie um weitere Angaben ergänzt werden. Sie können die Bewerbung jederzeit zwischenspeichern und zu einem späteren Zeitpunkt die Bearbeitung fortsetzen. Bitte beachten Sie, dass eine Bewerbung nach der Einreichung nicht mehr bearbeitet werden kann und nur Datensätze gespeichert werden, die die notwendigen Pflichtangaben enthalten.

| G        | INRW<br>GRADUIERTENINST<br>PROMOTIONEN - KOOPE | ITUT<br>RATIV                                                                                                    |
|----------|------------------------------------------------|----------------------------------------------------------------------------------------------------|
| 44       | Übersicht                                      | Übersicht                                                                                                    |
| <b>=</b> | Persönliche Daten                              |                                                                                                    |
| it*in    | Adressen                                       | Ihre Bewerbung ist gespeichert, aber noch nicht eingereicht. Bitte ergänzen Sie nun durch Aufrufen der einzelnen Reiter auf der linken Seite Ihre persönlichen<br>Daten und Ihren Lebenslauf. Beachten Sie in jedem Reiter vor allem die dunkelgrau markierten Pflichtfelder und bestätigen Sie Ihre Eingaben anschließend |
| sser     | Akademische Ausbildungen                       | mit dem Häckhen oben rechts.                                                                                                    |
| Itere    | Promotion                                      | Alle Relief, in denen wichige singaden relien, werden in dieser Obersicht mit einem warnoreieck markiert, mit einem klick auf Feniende singaden anzeigen<br>erfahren Sie mehr.                                                                                                    |
| ionsii   | Angaben zur Bewerbung                          | Nach der Vervollständigung ihrer Angaben erscheint auf der rechten Seite ein grüner Knopf, mit dem Sie die Bewerbung einreichen können.                                                                                                    |
| omot     | Eidesstattliche Erklärungen                    | ✓ Persönliche Daten                                                                                                    |
| er Pr    |                                                | ✓ Adressen mit besonderer Bedeutung                                                                                                    |
| po u     |                                                | ✓ Adressen                                                                                                    |
| and*i    |                                                | ✓ Akademische Ausbildungen                                                                                                    |
| ktora    |                                                | A Promotion Fehlende Eingaben anzeigen                                                                                                    |
| ے<br>بن  |                                                | ✓ Angaben zur Bewerbung                                                                                                    |
| schaf    |                                                | Eidesstattliche Erklärungen Fehlende Eingaben anzeigen                                                                                                    |

In der Übersicht kann eingesehen werden, welche Einträge bisher vervollständigt wurden (Häkchen vor dem entsprechenden Unterpunkt) und wo weitere Ergänzungen notwendig sind (Ausrufezeichen vor dem entsprechenden Unterpunkt).

| Übersicht                   |                                                                                                    |
|-----------------------------|----------------------------------------------------------------------------------------------------|
| Persönliche Daten           |                                                                                                    |
| Adressen                    | Übersicht                                                                                                    |
| Akademische Ausbildungen    | Obersicht                                                                                                    |
| Promotion                   | Ihre Bewerbung ist gespeichert, aber noch nicht eingereicht. Bitte ergänzen Sie nun durch Aufrufen der einzelnen<br>Poiter auf der linken Seite Ihre persönlichen Daten und Ihren Lebenslauf. Beachten Sie in jedem Peiter vor allem                                                                                                    |
| Angaben zur Bewerbung       | die dunkelgrau markierten Pflichtfelder und bestätigen Sie Ihre Eingaben anschließend mit dem Häkchen oben                                                                                                    |
| Eidesstattliche Erklärungen | <ul> <li>rechts.</li> <li>Alle Reiter, in denen wichtige Eingaben fehlen, werden in dieser Übersicht mit einem Warndreieck markiert. Mit einem Klick auf "Fehlende Eingaben anzeigen" erfahren Sie mehr.</li> <li>Nach der Vervollständigung Ihrer Angaben erscheint auf der rechten Seite ein grüner Knopf, mit dem Sie die Bewerbung einreichen können.</li> <li>Hinweis</li> <li>Persönliche Daten</li> <li>Adressen</li> <li>Hinweis</li> <li>Akademische Ausbildungen</li> <li>Akademische Ausbildung</li> <li>Promotion Fehlende Eingaben anzeigen</li> <li>Angaben zur Bewerbung</li> <li>Angaben zur Bewerbung</li> <li>Eidesstattliche Erklärungen Fehlende Eingaben anzeigen</li> </ul> |

**Bitte beachten Sie**: Sofern in Tabellen Mehrfachnennungen möglich sind, können über das **Plus-Symbol** weitere Felder hinzugefügt werden. Das **Plus-Symbol** wird Ihnen erst angezeigt, wenn Sie den aktuellen Eintrag gespeichert und über den Doppelpfeil in der linken oberen Ecke verlassen haben.

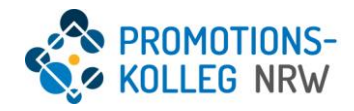

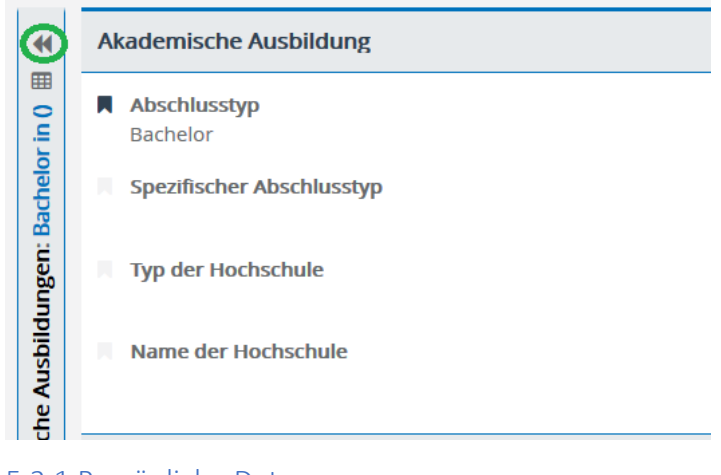

#### 5.2.1 Persönliche Daten

Im Bereich Persönliche Daten zwingend auszufüllende Felder sind:

- Nachname
- Vorname
- Nummer

(Bitte Telefonnummer angeben)

Geschlecht
 Dies ist ein wichti

Dies ist ein wichtiges Feld und muss ausgefüllt werden. Es kann jedoch zwischen 'männlich', 'weiblich' und 'divers' oder auch 'keine Angabe' gewählt werden.

Eben benannte Felder und zusätzlich die E-Mail-Adresse und die Telefonnummer sollten jedoch bereits automatisch ausgefüllt sein. Es können optional weitere Telefonnummern hinterlegt werden.

Folgendes Feld ist optional:

 Art der Telefonnummer (Arbeit, Mobil, Privat)

#### 5.2.2 Adressen

Im Bereich **Adressen** sollte bereits die bei der Registrierung hinterlegte Adresse als Heimatadresse eingespeichert sein. Nach Bedarf können allerdings weitere Adressen ergänzt werden. Mit einem Klick auf das **Plus-Symbol** in der rechten oberen Ecke öffnet sich ein neues Fenster, in dem die neue Adresse eingetragen werden kann. Den Adressen können nach erfolgreicher Aufnahme in das Promotionskolleg NRW bestimmte Attribute zugeordnet werden (z.B. Postadresse).

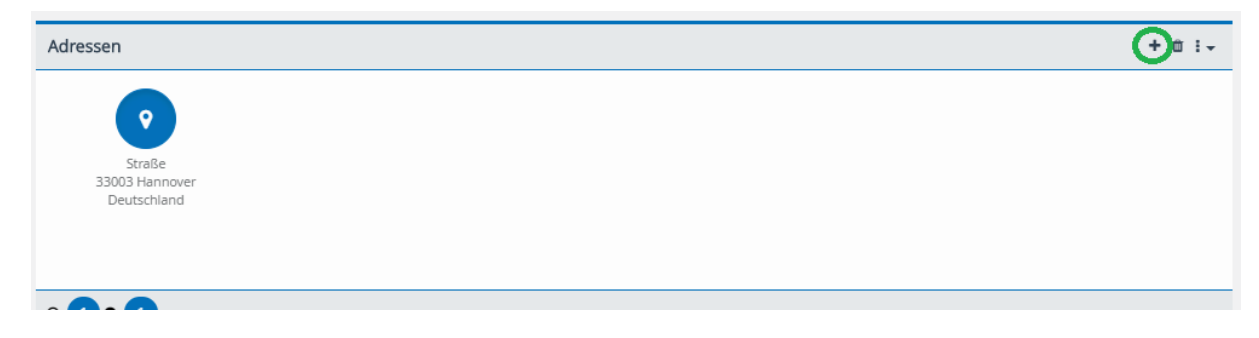

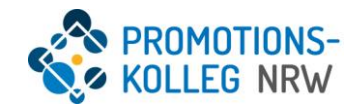

#### 5.2.3 Akademische Ausbildungen

Im Bereich **Akademische Ausbildungen** müssen alle abgeschlossenen oder noch andauernden akademischen Ausbildungen angegeben werden. Mit einem Klick auf das **Plus-Symbol** in der rechten oberen Ecke kann ein neuer Eintrag angelegt werden. Für jede akademische Ausbildung, also jeden Abschluss, muss ein eigener Eintrag angelegt werden. Das **Plus-Symbol** wird Ihnen erst angezeigt, wenn Sie den aktuellen Eintrag gespeichert und über den Doppelpfeil in der linken oberen Ecke verlassen haben. Wurde das **Plus-Symbol** ausgewählt, öffnet sich folgendes Fenster:

| Akademische Ausbildun | g erstellen |              |          |        | 1-        |
|-----------------------|-------------|--------------|----------|--------|-----------|
| Abschlusstyp          |             |              |          |        |           |
| Anderes Bachelor      | Diplom      | Habilitation | Magister | Master | Promotion |
| Staatsexamen 🔇        |             |              |          |        |           |
| Typ der Hochschule    |             |              |          |        |           |
|                       |             |              |          |        | Q         |
| Name der Hochschule   |             |              |          |        |           |
|                       |             |              |          |        |           |
| Land                  |             |              |          |        |           |
|                       |             |              |          |        | Q         |
| Abteilung             |             |              |          |        |           |
|                       |             |              |          |        |           |
| Note                  |             |              |          |        |           |
|                       |             |              |          |        |           |
| Zeitraum des Studiums |             |              |          |        |           |
| Beginn                |             |              |          |        |           |
|                       |             |              |          |        |           |
| Ende                  |             |              |          |        |           |
|                       |             |              |          |        |           |
|                       | → fort      | setzen 🖉 a   | bbrechen |        |           |
|                       |             |              |          |        |           |
|                       |             |              |          |        |           |

Im Bereich **Akademische Ausbildungen** füllen Sie bitte zwingend für eine erfolgreiche Bewerbung folgende Felder aus:

- Abschlusstyp
- Typ der Hochschule
- Name der Hochschule
- Land
- Studienfach
- Note
- Zeitraum des Studiums

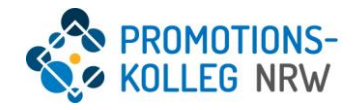

#### 5.2.4 Promotion

Im Bereich Promotion zwingend auszufüllende Felder sind:

- Betreuer\*in der HAW
- Vorläufiger Titel der Doktorarbeit [Arbeitstitel]
- Akademischer Zeitraum des Promotionsbeginns
- Annahme an der Universität bereits erfolgt

**Optionale Felder sind:** 

- Mitgliedshochschule
- Fachbereich der Mitgliedshochschule
- Name der kooperierenden Universität
- Universitäre und externe Betreuer
- Promotionsfach
- Betreuungsvereinbarung

| Pro | Promotion 🗸 Ø I 🗸                                                                                |   |  |  |
|-----|--------------------------------------------------------------------------------------------------|---|--|--|
|     | Betreuer*in der HAW                                                                              |   |  |  |
|     |                                                                                                  |   |  |  |
|     | Vorläufiger Titel der Doktorarbeit                                                               |   |  |  |
| M   | Akademischer Zeitraum des Promotionsbeginns<br>SoSe 2018 (01.04.2018 - 30.09.2018)               |   |  |  |
|     | Mitgliedshochschule                                                                              |   |  |  |
|     |                                                                                                  | Q |  |  |
|     | Fachbereich der Mitgliedshochschule                                                              |   |  |  |
|     | Name der kooperierenden Universität                                                              |   |  |  |
|     | Universitäre und externe Betreuer                                                                |   |  |  |
|     | +                                                                                                |   |  |  |
|     | Promotionsfach                                                                                   |   |  |  |
|     |                                                                                                  |   |  |  |
|     | Annahme an der Universität bereits erfolgt                                                       |   |  |  |
|     |                                                                                                  |   |  |  |
|     | betreuungsvereinbarung                                                                           |   |  |  |
|     | Bitte achten Sie darauf, bei der Vergabe der Dateinamen aussagekräftige Dateinamen zu verwenden. |   |  |  |

Um die Dateneinträge zu bearbeiten, ist ein Klick auf das **Stift-Symbol** in der rechten oberen Ecke notwendig.

Sollte eine Betreuungsvereinbarung vorliegen, ist diese im Punkt **Betreuungsvereinbarung** hochzuladen. Bitte beachten Sie, dass Sie den Dateien aussagekräftige Dateinamen geben. Bitte verwenden Sie folgendes Schema Bezeichnung\_Name\_Vorname (z.B. Betreuungsvereinbarung\_Mustermensch\_Kim). Die eingegebenen Daten werden am Ende mit dem **Häkchen-Symbol** in der rechten oberen Ecke gespeichert.

#### 5.2.5 Angaben zur Bewerbung

Im Bereich **Angaben zur Bewerbung** kann ein Exposé hochgeladen werden. Dazu erfolgt ein Klick in der rechten oberen Ecke auf das **Stift-Symbol**, woraufhin mit dem **Hochladen-Button** die Datei hochgeladen werden kann. Bitte beachten Sie, dass in der Abteilung Informatik und Data Science das Exposé

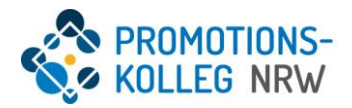

verpflichtend ist, jedoch innerhalb eines Jahres nachgereicht werden kann, wenn dieses zum Zeitpunkt der Antragstellung noch nicht vorliegt.

| Exposé<br>2                                                                                      |  |
|--------------------------------------------------------------------------------------------------|--|
| Bitte achten Sie darauf, bei der Vergabe der Dateinamen aussagekräftige Dateinamen zu verwenden. |  |

#### 5.2.6 Eidesstattliche Erklärungen

Im Bereich **Eidesstattliche Erklärungen** müssen die beiden Kästen angeklickt werden, um zu bestätigen, dass die Richtlinie zur Mitgliedschaft gelesen und verstanden wurde und bekannt ist, dass unvollständige Anträge auf Mitgliedschaft nicht bearbeitet werden können. Zudem wird bestätigt, mit den Regeln guter wissenschaftlicher Praxis vertraut zu sein und diese einzuhalten. Die Richtigkeit der Angaben wird versichert und bestätigt, dass zur Kenntnis genommen wurde, dass ggf. Nachweise auf Nachfrage vorgelegt werden müssen. Die Nachweise zu eingeworbenen Drittmitteln sind nur für professoralen Mitgliedern einzureichen.

Um diesen Vorgang abzuschließen, muss in der rechten oberen Ecke auf das **Häkchen-Symbol** geklickt werden.

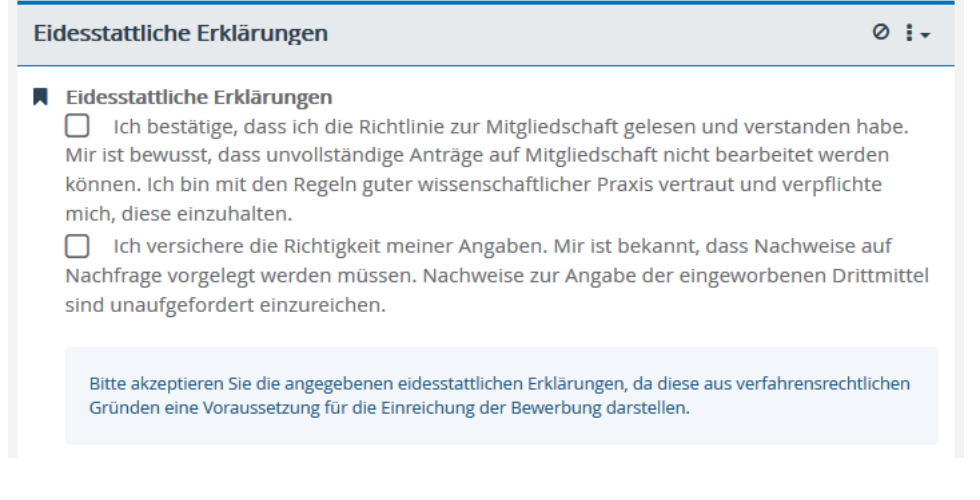

# 6. Bewerbung einreichen

Sind alle unter <u>Punkt 5.2.</u> geforderten Daten angegeben worden, erscheint im Bewerbungsbereich auf der rechten Seite ein grüner Button "Bewerbung einreichen".

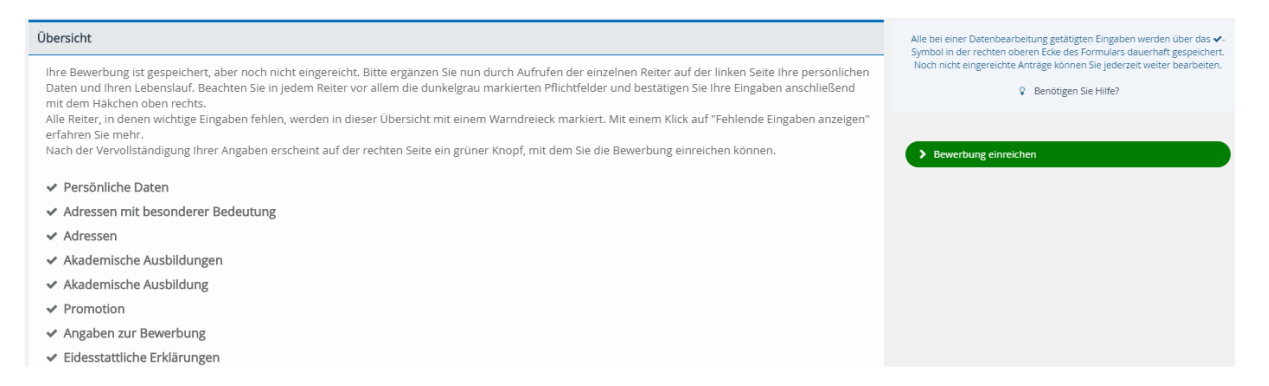

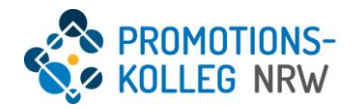

Sollte dies nicht der Fall sein, kontrollieren Sie bitte in der Übersicht, ob tatsächlich alle Pflichtfelder der Bewerbung ausgefüllt worden sind.

Um die Bewerbung einzureichen, klicken Sie bitte auf den benannten Button. Anschließend öffnet sich ein Fenster, in dem bestätigt werden muss, die Bewerbung tatsächlich einzureichen.

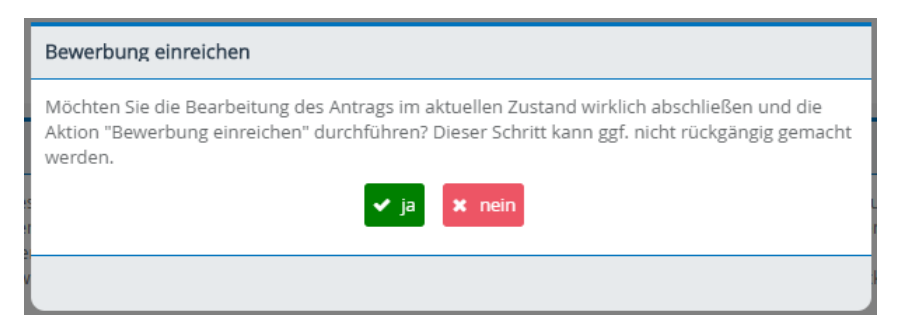

Wichtiger Hinweis: Nach dem Einreichen der Bewerbung kann diese nicht mehr bearbeitet werden!

# 7. Aktualisierung und Ergänzung

Nachdem Sie den Bewerbungsprozess erfolgreich durchlaufen haben und als Doktorand\*in in das Promotionskolleg NRW aufgenommen worden sind, haben Sie noch die Möglichkeit, Ihr Profil um weitere Angaben (beispielsweise Vita, Fortbildungen oder Adressen) zu ergänzen.

Darüber hinaus bitten wir Sie darum, Ihre Daten aktuell zu halten und beispielsweise neue Adressen anzugeben oder neue Angaben in Ihrem Profil zu ergänzen.

# 8. Nachrichtenverkehr

In der rechten oberen Ecke der Benutzeroberfläche befinden sich sowohl das **Brief-Symbo**l für die Aktion "Neue Nachricht schreiben" und das **Postfach-Symbol** für die Aktion "Posteingang anzeigen".

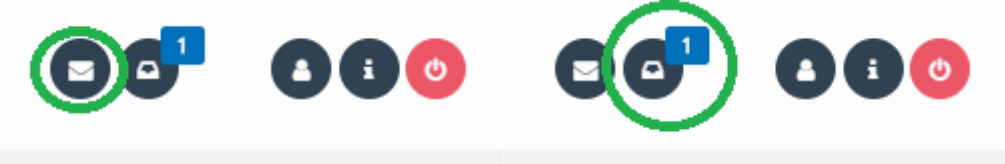

Befinden sich ungelesene Nachrichten im Posteingang, so wird in einem blauen Rahmen die Anzahl der ungelesenen Nachrichten über dem **Postfach-Symbol** angezeigt.

Wichtig: Bewerber\*innen können nur Nachrichten an die Rolle Administration und Koordination der entsprechenden Abteilung schreiben. Erst nach der Aufnahme in das Promotionskolleg NRW sind weitere Funktionen verfügbar.

# 8.1 Posteingang

Über das **Posteingang-Symbol** in der rechten oberen Ecke wird der Posteingang geöffnet. Doktorand\*innen haben zwei Postfächer: Ein Rollenpostfach, in dem Nachrichten enthalten sind, die an alle Personen mit der Rolle "Doktorand\*in" der eigenen Abteilung verschickt werden, und ein persönliches Postfach mit Nachrichten, die nur an Sie geschickt wurden. Das persönliche Postfach sollte auch genutzt werden, um individuelle Nachrichten zu verschicken.

Wichtig: Der alltägliche Nachrichtenverkehr sollte weiterhin über E-Mails ablaufen. Lediglich Nachrichten, die explizit die Datenbank oder Nachfragen zum Prozess betreffen, sollten über das Postsystem

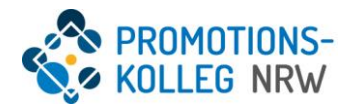

der Datenbank versendet werden. Erhält man eine Nachricht im Datenbankmanagementsystem, so wird eine Hinweismail an die eigene E-Mail-Adresse gesendet.

| Postfächer  |            |                           |             |  |  |
|-------------|------------|---------------------------|-------------|--|--|
| 2           |            | 6                         |             |  |  |
| В           | ewerber*in | Doktorand*in (Mitglied) - |             |  |  |
| ◎ 1 ● 3     |            |                           |             |  |  |
| Ordner      |            | 1.                        | Nachrichten |  |  |
|             |            |                           |             |  |  |
| Posteingang |            | 2                         | Betreff     |  |  |
| Gesendet    |            |                           |             |  |  |

Im Bereich **Postfächer** wird das Postfach ausgewählt, dessen Ordner eingesehen werden sollen. Im darunter liegenden Bereich **Ordner** kann entweder der Ordner **Posteingang** oder **Gesendet** ausgewählt werden.

| Ordner : -  |  | Nachrichten          |               |         |                      |  |
|-------------|--|----------------------|---------------|---------|----------------------|--|
| Posteingang |  | □ Betreff            | Von           | an      | 🗜 Erstellt am        |  |
| Gesendet    |  | Willkommen, Chris WI | System System | Chris W | 12.09.2019, 15:25:54 |  |

Rechts neben dem Bereich **Ordner** wird der Abschnitt **Nachrichten** angezeigt. Die Nachrichten werden wie bei E-Mails tabellarisch aufgelistet. Durch einen Klick auf die entsprechende Zeile wird die Nachricht geöffnet.

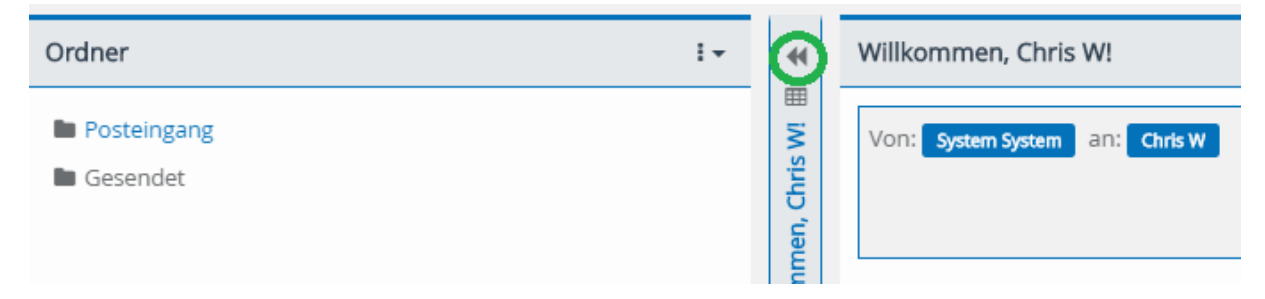

Über das **Pfeil-Symbol** verlässt man die ausgewählte Nachricht und gelangt zurück zur Übersicht aller Nachrichten.

## 8.2 Neue Nachricht schreiben

Klickt man das **Brief-Symbol** an, so öffnet sich ein Pop-up-Fenster, in dem die zu verschickende Nachricht verfasst werden kann.

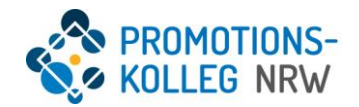

1+

O Q

In dem Abschnitt **An Personen** kann ausgewählt werden, welche Personen aus der eignen Abteilung die Nachricht erhalten sollen. Klickt man auf das darunterliegende **Plus-Symbol**, erzeugt man eine Zeile, in die man einen Namen eingeben kann. Mit dem **Plus-Symbol** können beliebig viele Zeilen erstellt werden. Das **Minus-Symbol** löscht die zuletzt erstellte Zeile. Neben der Zeile wird das **Lupen-Symbol** angezeigt. Durch einen Klick darauf öffnet sich ein weiteres Pop-up-Fenster, in dem man die Personen aus einer Tabelle auswählen kann.

In dem Abschnitt **An Rollen** kann die Nachricht direkt an mehrere Personen derselben Rolle versendet werden. Doktorand\*innen können eine Nachricht an alle Rollen schicken (z.B. alle Professoralen Mitglieder), die der eigenen Abteilung angehören. Durch einen Klick auf das **Plus-Symbol** öffnet sich wieder eine neue Zeile. Über das **Lupen-Symbol** wird eine Tabelle mit allen verfügbaren Rollen angezeigt. Wählt man beispielsweise die Rolle "Doktorand\*in - Medien und Interaktion", wird die Nachricht an alle Doktorand\*innen der Abteilung Medien

und Interaktion versendet.

→ fortsetzen Ø abbrechen

Neue Nachricht schreiben

An Personen

÷

An Rollen

÷

÷

÷

÷

÷

Kategorie

Betreff

Nachricht

ൾ

Anhänge

+

🖌 ja

Persönlich

Kopie an Personen

Kopie an Rollen

Blindkopie an Personen

Blindkopie an Rollen

Nachrichtenvorlage verwenden

🗙 nein

In den Abschnitten **Kopie an Personen** und **Kopie an Rolle** kann eine Kopie der Nachricht an die jeweils ausgewählte Person oder verfügbare Rolle versendet werden.

Ähnlich wie im E-Mail-Verkehr kann über die Abschnitte **Blindkopie an Personen** und **Blindkopie an Rollen** die Nachricht ebenfalls an bestimmte Personen oder Rollen versendet werden, ohne dass die nichtanonymen Adressat\*innen die anonymen Adressat\*innen angezeigt bekommen.

Im Abschnitt **Nachrichtenvorlage verwenden** kann entweder "Ja" oder "Nein" ausgewählt werden. Wählt man den Button "Ja", so öffnet sich eine Zeile für die Nachrichtenvorlage. Neben der Zeile befindet sich das **Lupen-Symbol**, über welches die bestimmte Nachrichtenvorlage aus einer Tabelle ausgewählt werden kann.

Entscheidet man sich gegen die Verwendung einer Nachrichtenvorlage, so werden noch die Abschnitte **Kategorie**, **Betreff** und **Nachricht** angezeigt. Die beiden Abschnitte **Betreff** und **Nachricht** werden wie bei einer E-Mail behandelt. Im Abschnitt **Kategorie** kann über das Lupen-Symbol aus einer Tabelle die bestimmte Kategorie ausgewählt werden. Diese drei Felder sind **Pflichtfelder**.

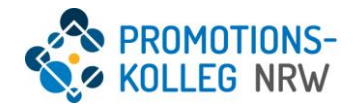

Unterhalb des Abschnitts **Nachricht** befindet sich der Abschnitt **Anhänge**. Durch einen Klick auf das darunterliegende Plus-Symbol öffnet sich eine neue Zeile, in die ein Dateianhang eingefügt werden kann. Erlaubte Dateiformate sind ODT, OTT, ODP, OTP, ODS, OTS, XLS, XLSX, DOC/DOT, DOCX, DOTX, PPT/PPS, HTML, TXT, CSV, PDF, RTF, XML, BMP, GIF, JPEG, PNG, TIF und ZIP. Durch einen Klick auf das Hochladen Symbol öffnet sich der Explorer, über den die zu verschickende Datei ausgewählt werden kann.

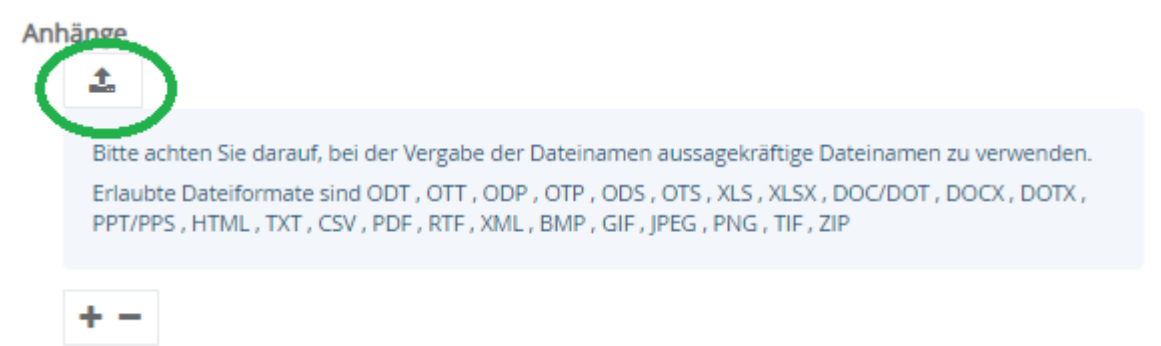

Zum Abschicken der Nachricht wird der grüne Button **"fortsetzen"** angeklickt; zum Abbrechen der rote Button **"abbrechen"**.